## Frequently Asked Questions – Technical Support - Delegates

| Area                | Question                                                 | Response                                                                                                    |
|---------------------|----------------------------------------------------------|----------------------------------------------------------------------------------------------------|
| Browser             | What<br>browser is<br>the best to<br>use?                | We recommend that you use Google Chrome. We have had issues with Firefox and Microsoft Edge as some learners have not been able to see the slides                                                                                                    |
| Logging in          | When I log<br>in, what<br>option do I<br>select?         | When logging in, please select the microphone option. Please ensure you have access to a microphone – this is now a function inbuilt in most devices / laptops.                                                                                                    |
| Device              | What device<br>should I<br>use?                          | Please use a laptop or tablet. For full functionality, we strongly advise using a laptop. Smartphones can be used but functionality will be limited. You may not experience the true value of the virtual classroom.                                                                                                    |
| Annotation<br>tools | What<br>annotation<br>tools will I<br>have access<br>to? | Please find below a list of annotation tools you will have access to. The 'T' is a text tool and you will be required to click on the screen and drag to create a box, you can then immediately write text. Other tools that will be relevant to you will be the line, circle, square and pencil tool. The 'undo' arrow allows you to remove the last item you annotated. The delete icon allows you to delete all annotations you have created. |

Updated: June 2020 Revision date: July 2020

| Area                                              | Question                                                                                           | Response                                                                                                    |
|---------------------------------------------------|----------------------------------------------------------------------------------------------------|----------------------------------------------------------------------------------------------------|
|                                                   |                                                                                                    |                                                                                                    |
| Technology<br>challenges<br>during the<br>session | I am<br>experiencing<br>technology<br>challenges<br>during the<br>session, who<br>do I<br>contact? | Please speak to the tutor who is leading the course.                                                                                                    |
|                                                   | l cannot<br>hear sound<br>during the<br>session                                                    | You may need to log out and log back in again, selecting the microphone option when you re-join. Alternatively you should have an audio option at the bottom of your screen to select. This will allow you to re-join via microphone. |
|                                                   |                                                                                                    | Leave audio de 1 $\checkmark$ $\bigcirc$ 100% $\oplus$ $\leftrightarrow$ $\gtrsim$                                                                                                    |
|                                                   | I can't hear<br>audio and<br>have an<br>error<br>message<br>saying, 'ice<br>negotiation<br>fails'? | Please ensure you are using Chrome. Also check your any Chrome adblocker extensions. If these are enabled, it may be a firewall issue.                                                                                                |
|                                                   | I am logged<br>in twice and                                                                        | The tutor will understand which device is most active (this will be dictated by a highlight of your name on the delegate list when you speak). They will then remove the device which is least active.                                |

## Updated: June 2020 Revision date: July 2020

| Area    | Question    | Response                                                                                                    |
|---------|-------------|----------------------------------------------------------------------------------------------------|
|         | can hear an |                                                                                                    |
|         | echo?       |                                                                                                    |
| Headset | My headset  | When connected to the Virtual Classroom and encountering audio issues, check to make sure the headset you are using is the |
|         | does not    | selected microphone in your browser. In Chrome for example:                                                                |
|         | seem to     | Click the Camera icon next to the bookmark star:                                                                           |
|         | work when I |                                                                                                    |
|         | am logged   |                                                                                                    |
|         | into the    |                                                                                                    |
|         | virtuai     |                                                                                                    |
|         | Classiooni  |                                                                                                    |
|         |             | Make sure the microphone you are using is the correct microphone:                                                          |
|         |             |                                                                                                    |
|         |             |                                                                                                    |
|         |             |                                                                                                    |
|         |             | ×                                                                                                    |
|         |             | Microphone allowed                                                                                                    |
|         |             | This page is accessing your microphone.                                                                                    |
|         |             | Continue allowing https://meet.tovuti.io to                                                                                |
|         |             | access your microphone                                                                                                    |
|         |             | O Always block microphone access                                                                                           |
|         |             |                                                                                                    |
|         |             | Microphone: Microphone (2- Blue Snowba 👻                                                                                   |
|         |             |                                                                                                    |
|         |             | Manage Done                                                                                                    |
|         |             |                                                                                                    |
|         |             |                                                                                                    |
|         |             | If not, select 'Manage' and select the correct microphone for use:                                                         |
|         |             |                                                                                                    |